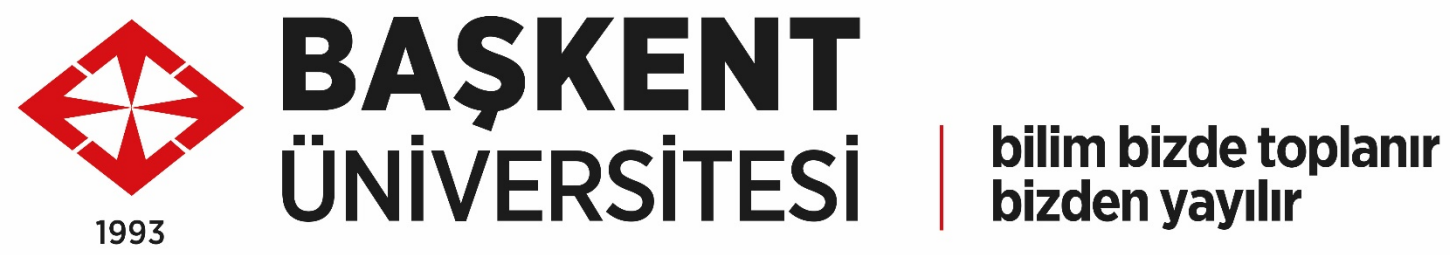

#### **DERS KAYIT YARDIM KILAVUZU**

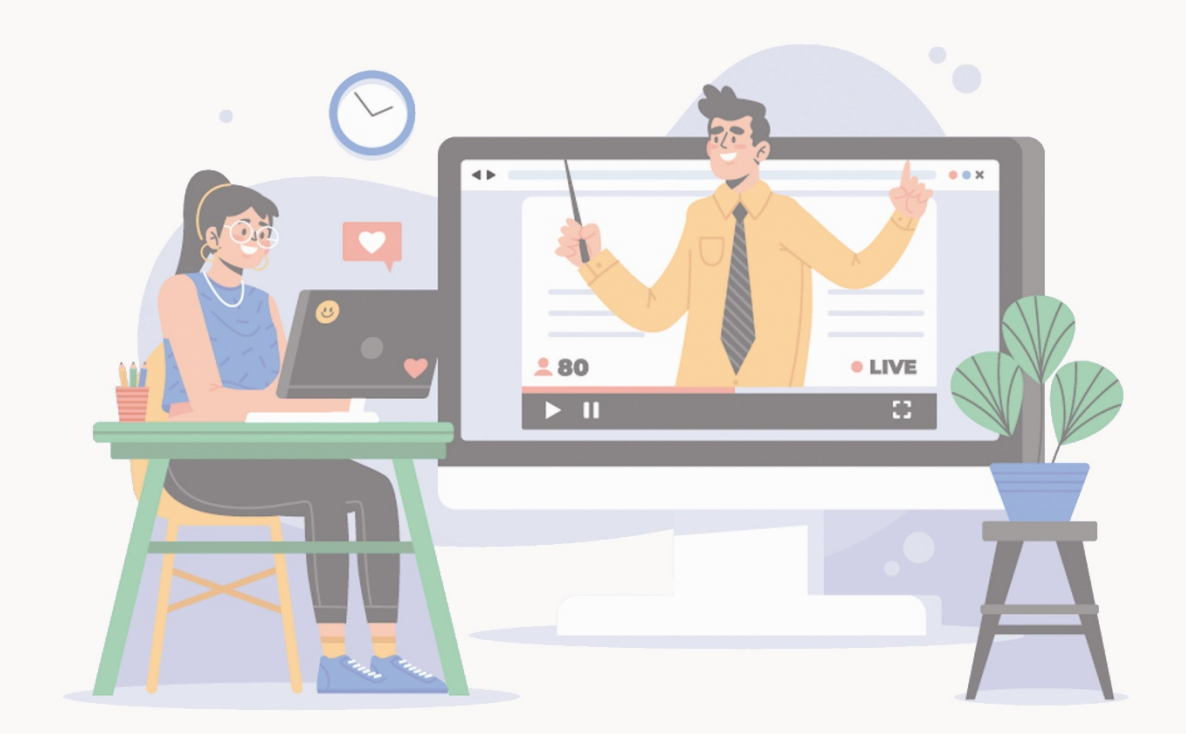

0312 246 6666/6767 bidb@baskent.edu.tr

Bilgi İşlem Daire Başkanlığı

#### **BUOBS'a Giriş**

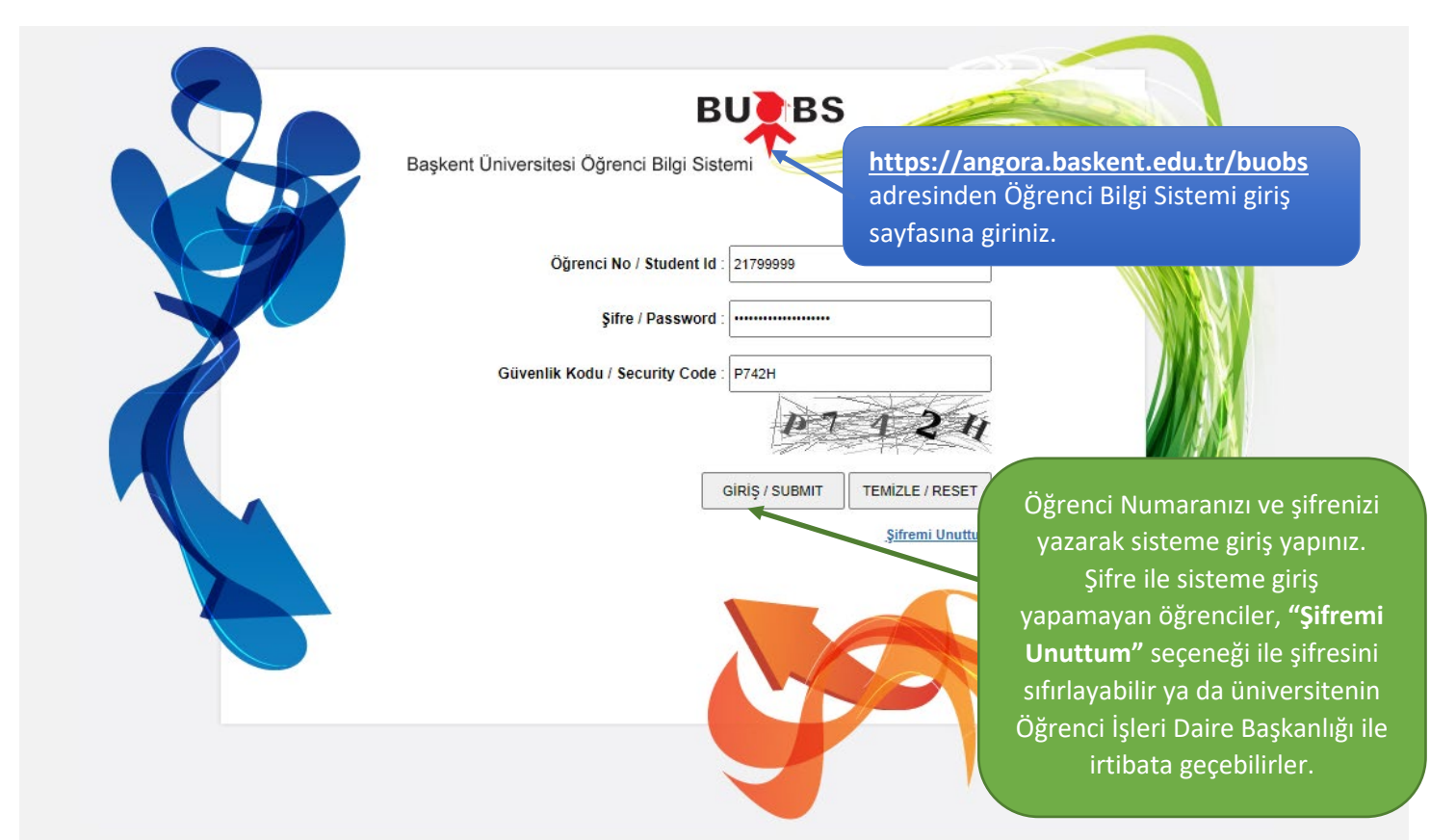

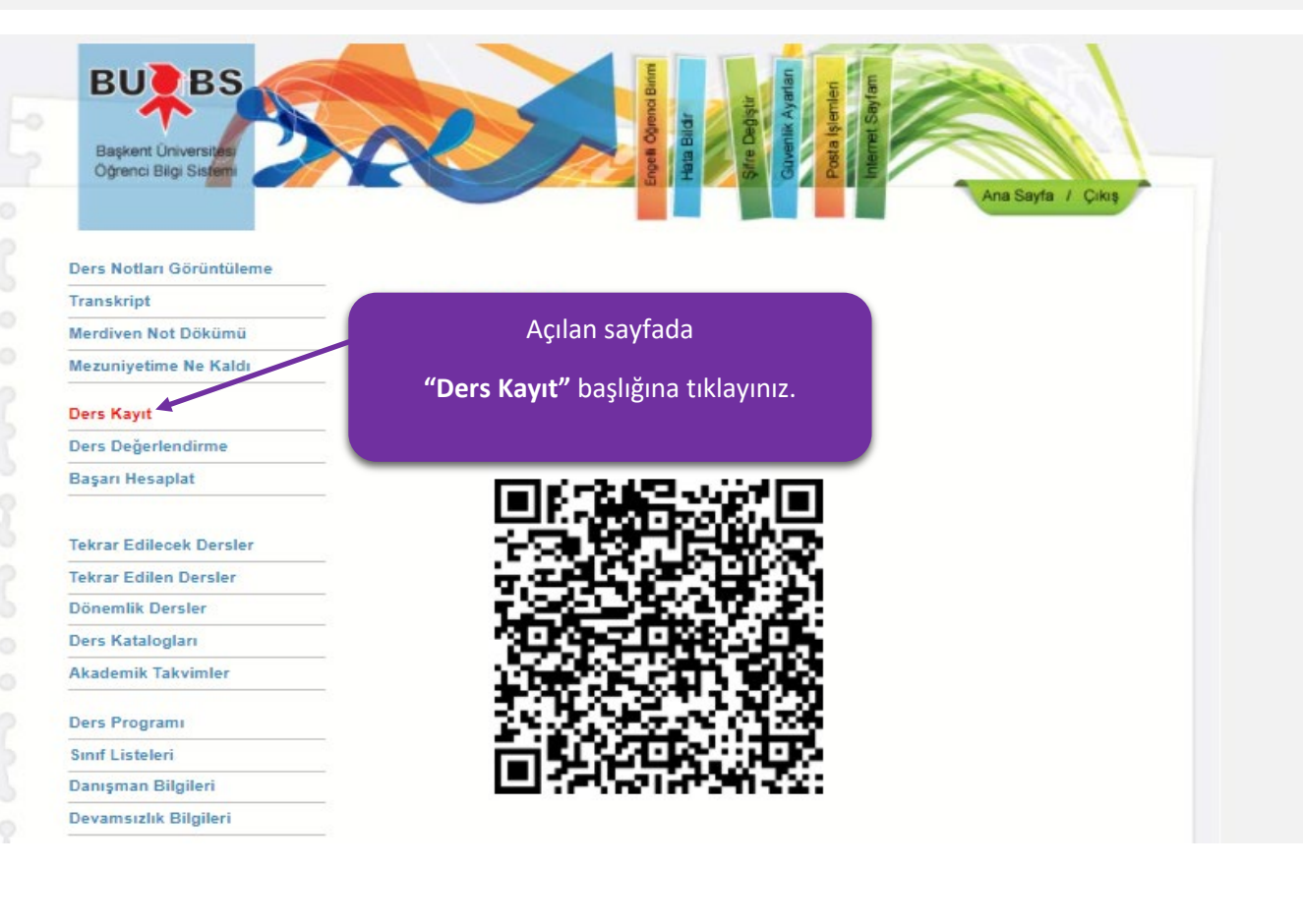

# Ders Kayıt İşlemleri

| BUC BS<br>Başkent Üniversites<br>Öğrenci Bilgi Sistemi                                                                                                    | Eigen Openca Brinn                                                                                                    | Hata Blidr<br>Şifre Değiştir<br>Güvenlik Ayarları<br>Posta İslemleri                                                                                                    | Internet Sayfam                                                                                                    | Ana Sayfa / Çıkış                                                                                                    |                                                 |
|----------------------------------------------------------------------------------------------------|----------------------------------------------------------------------------------------------------|----------------------------------------------------------------------------------------------------|----------------------------------------------------------------------------------------------------|----------------------------------------------------------------------------------------------------|-------------------------------------------------|
| Ders Notları Görüntüleme                                                                                                    |                                                                                                    |                                                                                                    |                                                                                                    |                                                                                                    |                                                 |
| Transkript                                                                                                    | 2021-2022 Akademik Yılı (GÜZ) ders k                                                                                                    | ayıtları bitimi 10/09/2021                                                                                                    | 1 tarihi akşam saat 17                                                                                                    | 7:00'ye kadar halen                                                                                                    |                                                 |
| Merdiven Not Dökümü                                                                                                    | onay vermediğiniz taktirde sistem mev<br>sayacaktır. Danışmanınızın onayı ile d                                                                                                    | cut kayıt edilen derslerin<br>ers kayıtlarınız kesinleşir                                                                                                    | izle otomatik olarak o<br>r. İstenmeyen duruml                                                                                                    | onay verilmiş<br>arın önüne geçmek                                                                                                    |                                                 |
| Mezuniyetime Ne Kaldı                                                                                                    | açısından; Lütfen ilgili tarihe kadar der<br>kayıtlarınıza kendiniz onay vermeyi ter                                                                                                    | s kayıt ekranının en altın<br>cih ediniz. Bu bilgilendir                                                                                                    | ida yer alan turuncu o<br>meyi okudunuz ye on                                                                                                    | onay çubuğu ile ders                                                                                                    |                                                 |
| Dere Keuut                                                                                                    |                                                                                                    |                                                                                                    | Dore Kout                                                                                                    | vänorgosini ok                                                                                                    |                                                 |
| Ders Değerlendirme                                                                                                    | Kabul Edivorum                                                                                                    |                                                                                                    | Ders Kayıt                                                                                                    | . yonergesini oki                                                                                                    | սյսբ                                            |
| Basari Hesanlat                                                                                                    | O Kabul Etmiyorum                                                                                                    |                                                                                                    | "Kabul Edi                                                                                                    | <b>ivorum"</b> kutucu                                                                                                    | ğuna                                            |
| Buyunnosuplut                                                                                                    | Kaydet                                                                                                    |                                                                                                    | tıklayın <b>"Ka</b>                                                                                                    | vdet" tusuna h                                                                                                    | asınız                                          |
| Tekrar Edilecek Dersler                                                                                                    |                                                                                                    |                                                                                                    |                                                                                                    | iyace taşana bi                                                                                                    | u31112.                                         |
| Tekrar Edilen Dersler                                                                                                    |                                                                                                    |                                                                                                    |                                                                                                    |                                                                                                    |                                                 |
| Dönemlik Dersler                                                                                                    |                                                                                                    |                                                                                                    |                                                                                                    |                                                                                                    |                                                 |
| Ders Katalogları                                                                                                    |                                                                                                    |                                                                                                    |                                                                                                    |                                                                                                    |                                                 |
| Akademik Takvimler                                                                                                    |                                                                                                    |                                                                                                    |                                                                                                    |                                                                                                    |                                                 |
|                                                                                                    |                                                                                                    |                                                                                                    |                                                                                                    |                                                                                                    |                                                 |
| Ders Programi                                                                                                    |                                                                                                    |                                                                                                    |                                                                                                    |                                                                                                    |                                                 |
| Danisman Bilgilari                                                                                                    |                                                                                                    |                                                                                                    |                                                                                                    |                                                                                                    |                                                 |
| Dovemenzlik Bilaileri                                                                                                    |                                                                                                    |                                                                                                    |                                                                                                    |                                                                                                    |                                                 |
| Devalitsizin Diigilett                                                                                                    |                                                                                                    |                                                                                                    |                                                                                                    |                                                                                                    |                                                 |
| Son Onay tarihin<br>ders kayıtları ona<br>yarıyılı için 17/09     Onay verdiğiniz a<br>talep girişiminiz ö<br>Ders seçimi sonr<br>ekranın sol alt bö<br>Ders seçimi yapa<br>alan + Ücretini ya<br>alan + Ücretini ya<br>eler ve seçmenizi | i/sürecini doldurduğunuzda, sistem<br>i/sürecini doldurduğunuzda, sistem<br>iy süreci dolmadan işlemlerinizi baş<br>(2021 17:00 'dır. Süreç dolmadan o<br>andan sonra herhangi bir Ekle/Sil/De<br>jğrenci onayının tekrar verilmesini g<br>ası ücret oluştuysa size mesaj ile bi<br>ilümünde yer alan "Ödemeler" başlı<br>an + Öğrenci onayı veren ya da süre<br>atıran öğrencilerin kayıtları geçerildi<br>bep olur ve dersleriniz bir süre sonr<br>gili her türlü soru/sorun ve destek içi | ders kayıtlarınıza (<br>arıyla sonlandırma<br>nayınızı kendiniz v<br>eğiştir tuşuna basn<br>erektirir!<br>Igi verilir. Bu bilgile<br>ğı altından takip et<br>e sonunda otomatil<br>r. Bunla'dan birisin<br>a üzerinizden düşü<br>n Danışmanınız v | otomatik opav v<br>alısınız!<br>vermeni<br>nayınız.<br>eri ve ödeme koş<br>debilirsiniz.<br>kman verilen + D<br>in eksikliği kayıt<br>irülür.<br>e Bölümünüz il | erir. Bu sebenle<br>Bu yarıyıl alabil<br>maksimum AK<br>toplamıd<br>şunanını yırıe ou<br>Danışman onayı<br>tlarınızın<br>le iletişime<br><b>'Şube Getir"</b> seç | leceğiniz<br>TS kredi<br>lır.<br>çmiş olduğunuz |
|                                                                                                    | : 3,43                                                                                                    |                                                                                                    |                                                                                                    | derse ait acılı                                                                                                    | nıs olan tüm                                    |
| Ders Yükü                                                                                                    | : 30 + 15 = 45 AKTS                                                                                                    |                                                                                                    |                                                                                                    | şubeleri l                                                                                                    | listeler.                                       |
| Ders Kodu                                                                                                    | Ders Adı                                                                                                    | Şube                                                                                                    | Kredi                                                                                                    | AKTS                                                                                                    |                                                 |
|                                                                                                    |                                                                                                    | Toplam                                                                                                    | 0                                                                                                    | 0.0                                                                                                    |                                                 |
|                                                                                                    |                                                                                                    |                                                                                                    |                                                                                                    |                                                                                                    |                                                 |
| Ders Kodu :                                                                                                    | Bölüm Dersleri                                                                                                    | Ders Sube :                                                                                                    |                                                                                                    | Sube Getir                                                                                                    |                                                 |
|                                                                                                    | Ekle Sil S                                                                                                    | uhe Değiştir                                                                                                    |                                                                                                    | çube een                                                                                                    |                                                 |
|                                                                                                    | Ders Programm                                                                                                    | ı Göster                                                                                                    |                                                                                                    |                                                                                                    |                                                 |
|                                                                                                    | Henüz ders secimi                                                                                                    | vapmadiniz                                                                                                    |                                                                                                    |                                                                                                    |                                                 |
| <b>e"</b> seçmiş olduğunuz ders<br>ve şubeyi kaydeder.                                                                                                    |                                                                                                    |                                                                                                    |                                                                                                    |                                                                                                    |                                                 |

"В

## Ders Ekleme İşlemi Nasıl Yapılır?

| D N d        | o            |                                                                                                    | 2                 | 021-202                          | 22 Güz Yarıyılı Ders H                     | Kaydı                                       |                                      |  |  |
|--------------|--------------|----------------------------------------------------------------------------------------------------|-------------------|----------------------------------|--------------------------------------------|---------------------------------------------|--------------------------------------|--|--|
| Transkript   | Goruntuleme  | Dikkat edilmesi gereken hususl                                                                                                    | ar:               |                                  |                                            | Ders                                        | Eklemek icin <b>"Bölüm Dersleri"</b> |  |  |
| Merdiven No  | ot Dökümü    | <ul> <li>Ders kaydınızı bitirdiğinizd<br/>Ancak bu islemden sonra</li> </ul>                                                                   | le "Dei<br>danisr | r <mark>s kayd</mark><br>nanınız | limi tamamladım ve<br>ders seciminizi onav | b                                           | utonuna tiklayınız ve açılan         |  |  |
| Mezuniyetim  | ne Ne Kaldı  | Son Onay tarihini/sürecini                                                                                                    | doldur            | rduğunu                          | uzda, sistem ders kaj                      | rs kaj pencereden eklemek istediğiniz dersi |                                      |  |  |
| Ders Kavıt   |              | ders kayıtları onay süreci dolmadan işlemlerinizi başarıyla so<br>yarıyılı için 17/09/2021 17:00 'dır. Süreç dolmadan onayınızı işaretleyiniz. |                   |                                  |                                            |                                             | işaretleyiniz.                       |  |  |
| Ders Değerle | endirme      | Onay verdiğiniz andan sor<br>talan giriçiminiz öğrançı or                                                                                      | nra her           | rhangi b                         | bir Ekle/Sii/Değiştir tuş                  |                                             |                                      |  |  |
| Başarı Hesa  | plat         | Ders secimi sonrea ucret                                                                                                    | olustu            | vsa size                         | e mesai ile bilgi verilir                  | Bu bilaileri v                              | ve ödeme kosullarını vine bu         |  |  |
|              |              |                                                                                                    |                   |                                  |                                            |                                             | ×                                    |  |  |
| Tekrar Ed    |              |                                                                                                    |                   |                                  |                                            |                                             | in onayi                             |  |  |
| Tekrar Ed    | Ders Listesi |                                                                                                    |                   |                                  |                                            |                                             |                                      |  |  |
| Ders Kata    | Ders Kodu    | Ders Adı                                                                                                    | Kredi             | AKTS                             | Yarıyıl                                    | Açıldı mı?                                  | ne                                   |  |  |
| Akademik     | O SOS204     | İŞLETME                                                                                                    | 3                 | 4                                | Beşinci Yarıyıl (Güz)                      | Evet                                        |                                      |  |  |
| Ders Proc    | O Bil300     | STAJ I                                                                                                    | 0                 | 2                                | Beşinci Yarıyıl (Güz)                      | Evet                                        |                                      |  |  |
| Sinif Liste  | O BIL324     | MİKROİŞLEMCİLER                                                                                                    | 4                 | 5                                | Beşinci Yarıyıl (Güz)                      | Evet                                        |                                      |  |  |
| Danışman     | O BIL343     | NESNE YÖNELİMLİ PROGRAMLAMA                                                                                                    | 3                 | 5                                | Beşinci Yarıyıl (Güz)                      | Evet                                        | 0.0                                  |  |  |
| Devamsız     | O BİL367     | ALGORİTMALAR                                                                                                    | 3                 | 5                                | Beşinci Yarıyıl (Güz)                      | Evet                                        | 0,0                                  |  |  |
| Başvurula    | O ENG330     | DEVELOPING ENGLISH LANGUAGE SKILLS                                                                                                    | 3                 | 4                                | Beşinci Yarıyıl (Güz)                      | Evet                                        | Betir                                |  |  |
| Ödemeler     | O MAT311     | SAYISAL ANALİZ TEKNİKLERİ                                                                                                    | 4                 | 5                                | Beşinci Yarıyıl (Güz)                      | Evet                                        |                                      |  |  |
| Özlük Bilç   |              |                                                                                                    |                   |                                  |                                            | ]                                           |                                      |  |  |
| HES Kodu     |              |                                                                                                    |                   |                                  |                                            |                                             |                                      |  |  |
| SMS Mesajla  | ari          |                                                                                                    |                   |                                  |                                            |                                             |                                      |  |  |

Ders Yükü

+ 15 = 45 AKTS

| Ders Kodu          | Ders Adı       | Şube                    | Kredi                 | AKTS       |
|--------------------|----------------|-------------------------|-----------------------|------------|
|                    |                | Toplam                  | 0                     | 0,0        |
| Ders Kodu : BiL343 | Bölüm Dersleri | Ders Şube :             |                       | Şube Getir |
|                    | Ekle Sil S     | Şube Değiştir           |                       | ₩          |
|                    | Ders P         | ecmis olduğunuz         | derse ait sube        | leri       |
|                    | Henüz de görü  | ntülemek için <b>"Ş</b> | <b>ube Getir"</b> but | onuna      |
|                    |                | tıklay                  | /iniz.                |            |

|    | BU               | BS       |         |          |             |                           | renci Binmi<br>Jir<br>Øiştir | c Ayartarn<br>lemleri<br>Say tam |                     |
|----|------------------|----------|---------|----------|-------------|---------------------------|------------------------------|----------------------------------|---------------------|
| 2  | Başken<br>Öğrenc | Sube     | Öğretim |          | 1           |                           |                              | ×<br>Secmis olduğunuz ders ai    | t acılmıs           |
| -0 |                  | Numarası | Dili    | Yerleşke | Bölüm/Genel | Kontenjan                 | Çakışma                      | olan şubelerin tamamı li         | stelenir.           |
| ?  | -                | Q 1      | TÜRKÇE  |          | Genele açık | Kontenjan m<br>30 kişilik | üsait (0/30) Kalan kontenj   |                                  |                     |
| -5 | Ders Notla       |          |         |          |             |                           |                              |                                  |                     |
| -0 | Merdiven         |          |         |          |             |                           |                              |                                  | gereklidir.         |
| 2  | Mezuniye         |          |         | Size     | uygun ola   | an şubey                  | i işaretleyiniz.             |                                  | sebeple<br>ou kayıt |
|    | Ders Kayı        |          |         |          |             |                           |                              |                                  |                     |
|    | Ders Değe        |          |         |          |             |                           |                              |                                  | a bu tür            |
|    | Başarı He        |          |         |          |             |                           |                              |                                  | yine bu             |

| Ders Kodu          | Ders Adı       | Şube          | Kredi | AKTS       |
|--------------------|----------------|---------------|-------|------------|
|                    |                | Toplam        | 0     | 0,0        |
| Ders Kodu : BIL343 | Bolum Dersleri | Ders Sube : 1 |       | Sube Getir |
|                    | Ella Cil C     | the Deliver   |       |            |

## Ders Kodunu Elle Girerek Ders Kayıt İşlemi

|   | Ders Kodu | Ders Adı                  |             | Şube                   | Kredi            | AKTS        |
|---|-----------|---------------------------|-------------|------------------------|------------------|-------------|
| 0 | MAT311    | SAYISAL ANALİZ TEKNİKLERİ |             | 1                      | 4                | 5           |
| 0 | BİL367    | ALGORİTMALAR              |             | 1                      | 3                | 5           |
| 0 | BİL324    | MİKROİŞLEMCİLER           | Ders seçimi | için <b>"Der</b> s     | <b>s Kodu"</b> k | utucuğun    |
| 0 | SOS204    | İŞLETME                   | Ders koduni | u <mark>büyük h</mark> | harfle gire      | erek listed |
| 0 | BİL324    | NESNE YÖNELİMLİ PROGRAMLA |             | dersi se               | eçınız.          |             |
| 0 | ORY100    | ÜNİVERSİTE HAYATINA GİRİŞ |             | 14                     | 1                | 1           |
|   |           | /                         |             | Toplam                 | 18               | 25,0        |

| Ders Kodu : | odu : GSB       |            | Bölüm Dersleri   | Ders Şube : | Şube Getir |
|-------------|-----------------|------------|------------------|-------------|------------|
|             | gsbhsh-         | SEÇMELİ GÜ | ÜZEL SANATLAR/İL | .K YARDIM   |            |
|             | gsb101-         | FOTOĞRAF   | ÇILIK            |             |            |
|             | <b>gsb</b> 104- | HEYKEL     | -                |             |            |
|             | gsb105-         | KLASİK MÜ  | ZİK DİNLEME KÜLT | fürü        |            |
|             | gsb107-         | GÖRSEL KÜ  | LTÜR VE SANATIN  | I TARİHİ    |            |
|             | gsb109-         | ANADOLU    | ARKEOLOJİSİ      |             |            |

| Ders Kodu : GSB127 Bölür                                                    | m Ders Şube : Şube Getir        |
|-----------------------------------------------------------------------------|---------------------------------|
| Ek                                                                          | e Sil Şube Değiştir             |
| Seçmiş olduğunuz dersin şubelerini<br>görüntülemek icin <b>"Sube Getir"</b> | Bers Programını Göster          |
| butonuna tıklayınız.                                                        | dımı tamamladım ve onaylıyorum! |

|                  |                 |          |             |                                                       | Açılan pencer<br>olan şubenin s | ede size uygun<br>olunda bulunan |
|------------------|-----------------|----------|-------------|-------------------------------------------------------|---------------------------------|----------------------------------|
| Şube<br>Numarası | Öğretim<br>Dili | Yerleşke | Bölüm/Genel | Kontenjan                                             | kutucuğu i                      | şaretleyiniz.                    |
| 0 1              | TÜRKÇE          | ANKARA   | Genele açık | Kontenjan müsait (0/20) Kalan<br>kontenjan 20 kişilik | Ders çakışması<br>yok           | Öğr.Gör. SİBEL<br>AKTAŞ          |
| O 2              | TÜRKÇE          | ANKARA   | Genele açık | Kontenjan müsait (0/20) Kalan<br>kontenjan 20 kişilik | Ders çakışması<br>yok           | Öğr.Gör. SİBEL<br>AKTAŞ          |
| O 3              | TÜRKÇE          | ANKARA   | Genele açık | Kontenjan müsait (0/45) Kalan<br>kontenjan 45 kişilik | Ders çakışması<br>yok           | Öğr.Gör. SİBEL<br>AKTAŞ          |

| Ders Kodu : GSB127 | Bölüm Dersleri          | Ders Şube : 2                  | Şube Getir               |
|--------------------|-------------------------|--------------------------------|--------------------------|
|                    | Ekle Sil S              | Sube Değiştir                  |                          |
|                    | n Goster                | Ders ve Şubeyi seçtikten sonra |                          |
|                    | Ders kaydımı tamamladır | m ve onaylıyorum!              | "Ekle" butonuna basınız. |
|                    |                         |                                |                          |

## Şube Değişikliği Nasıl Yapılır?

| Ders \                                                                                         | ſükü                                                                                                    | : 30 + 15 = 45 AKTS                     |            |           |          |  |  |  |  |
|------------------------------------------------------------------------------------------------|----------------------------------------------------------------------------------------------------|-----------------------------------------|------------|-----------|----------|--|--|--|--|
|                                                                                                | Ders Kodu                                                                                                    | Ders Adı                                | Şube       | Kredi     | AKTS     |  |  |  |  |
| 0                                                                                              | MAT311                                                                                                    | SAYISAL ANALİZ TEKNİKLERİ               | 1          | 4         | 5        |  |  |  |  |
| 0                                                                                              | BİL367                                                                                                    | ALGORITMALAR                            | J X        |           | au ha    |  |  |  |  |
| BİL324         MİKROİŞLEMCİLER         Seçmiş öldüğünüz derse<br>değişikliği yapmak için derse |                                                                                                    |                                         |            |           |          |  |  |  |  |
| O SOS204 İŞLETME bulunan kutucuğu seçiniz ve ardınd                                            |                                                                                                    |                                         |            |           |          |  |  |  |  |
| 0                                                                                              | BİL324                                                                                                    | NESNE YÖNELİMLİ PROGRAMLI               | știr" butc | onuna tik | layınız. |  |  |  |  |
| •                                                                                              | ORY100                                                                                                    | ÜNİVERSİTE HAYATINA GİRİŞ               | 14         | · ·       |          |  |  |  |  |
|                                                                                                |                                                                                                    |                                         | Toplam     | 18        | 25,0     |  |  |  |  |
| Ders k                                                                                         | Ders Kodu : ORY100 Bölüm Dersleri Ders Şube : 14 Şube Getir<br>Ekle Sil Şube Değiştir<br>Ders Programını Göster |                                         |            |           |          |  |  |  |  |
|                                                                                                |                                                                                                    | Ders kaydımı tamamladım ve onaylıyorum! |            |           |          |  |  |  |  |

| Ders Degen<br>Başarı He              | ienaime Atlanticipiis Standiana Atlanticipiis |                 |          |                                                |                                                  |                       | Açılan<br>istediğin          | pencereden seçm<br>iz Şubeyi işaretley |
|--------------------------------------|-----------------------------------------------|-----------------|----------|------------------------------------------------|--------------------------------------------------|-----------------------|------------------------------|----------------------------------------|
| Tekrar Ed                            | Şube<br>Numarası                              | Öğretim<br>Dili | Yerleşke | Bölüm/Genel                                    | Kontenjan                                        | Çakışma               | 0,                           | in onayi                               |
| Tekrar Ed                            | 0 14                                          | TÜRKÇE          |          | Bölümünüze açık                                | Kontenjan müsait (0/520<br>kişilik               | ) Kalan kontenjan 520 | Öğr.Gör. DERYA<br>ÇİFTÇİOĞLU |                                        |
| Dönemlik                             | 0 21                                          | TÜRKÇE          |          | İlgili şube diğer fakı<br>danışmanınızla irtib | ute/bölümler içindir. Kaydı<br>bat kurmalısınız! | olmak için            | Öğr.Gör. DERYA<br>ÇİFTÇİOĞLU | ne                                     |
| Ders Kata                            | 0 22                                          | TÜRKÇE          |          | Genele açık                                    | Kontenjan müsait (1/999<br>kişilik               | ) Kalan kontenjan 998 | Öğr.Gör. DERYA<br>ÇİFTÇİOĞLU |                                        |
|                                      | <b>O</b> 23                                   | İNGİLİZCE       |          | Genele açık                                    | Kontenjan müsait (1/500<br>kişilik               | ) Kalan kontenjan 499 | Öğr.Gör. DERYA<br>ÇİFTÇİOĞLU |                                        |
| Ders Prog<br>Sinif Liste<br>Danisman |                                               |                 |          |                                                |                                                  |                       |                              | AKTS                                   |

# Ders Silme İşlemi Nasıl Yapılır?

| Ders Yükü : 30 + 15 = 45 AKT S                              |           |                            |                                                                          |       |      |  |  |  |  |  |  |
|-------------------------------------------------------------|-----------|----------------------------|--------------------------------------------------------------------------|-------|------|--|--|--|--|--|--|
|                                                             | Ders Kodu | Ders Adı                   | Şube                                                                     | Kredi | AKTS |  |  |  |  |  |  |
| 0                                                           | MAT311    | SAYISAL ANALİZ TEKNİKLERİ  | 1 4 5                                                                    |       |      |  |  |  |  |  |  |
| 0                                                           | BİL367    | ALGORITMALAR Secmis oldu   | Secmis olduğunuz ve dersi silmek                                         |       |      |  |  |  |  |  |  |
| 0                                                           | BİL324    | MİKROİŞLEMCİLER için dersi | için dersin solunda bulunan<br>kutucuğu seçiniz ve ardından <b>"Sil"</b> |       |      |  |  |  |  |  |  |
| 0                                                           | SOS204    | İŞLETME kutucuğu seç       |                                                                          |       |      |  |  |  |  |  |  |
| 0                                                           | BİL324    | NESNE YÖNELIMLI PROGRAML   |                                                                          |       |      |  |  |  |  |  |  |
| 0*                                                          | ORY100    | ÜNİVERSİTE HAYATINA GİRİŞ  | 14                                                                       | 1     | 1    |  |  |  |  |  |  |
|                                                             | -         | Toplam                     | 18                                                                       | 25,0  |      |  |  |  |  |  |  |
|                                                             |           |                            |                                                                          |       |      |  |  |  |  |  |  |
| Ders Kodu : ORY100 Bölüm Dersleri Ders Şube : 14 Şube Getir |           |                            |                                                                          |       |      |  |  |  |  |  |  |
| Ekle Sil Şube Değiştir                                      |           |                            |                                                                          |       |      |  |  |  |  |  |  |
| Ders Programını Göster                                      |           |                            |                                                                          |       |      |  |  |  |  |  |  |
| Ders kaydımı tamamladım ve onaylıyorum!                     |           |                            |                                                                          |       |      |  |  |  |  |  |  |

## Ders Kayıt İşleminin Tamamlanması

| Ders Yükü : 30 + 15 = 45 AKTS                     |           |                                                   |                                                                           |       |      |  |  |  |  |  |
|---------------------------------------------------|-----------|---------------------------------------------------|---------------------------------------------------------------------------|-------|------|--|--|--|--|--|
|                                                   | Ders Kodu | Ders Adı                                          | Şube                                                                      | Kredi | AKTS |  |  |  |  |  |
| 0                                                 | MAT311    | SAYISAL ANALİZ TEKNİKLERİ                         | 1                                                                         | 4     | 5    |  |  |  |  |  |
| 0                                                 | BİL367    | ALGORİTMALAR                                      | 1                                                                         | 3     | 5    |  |  |  |  |  |
| 0                                                 | BİL324    | MİKROİŞLEMCİLER                                   | 4                                                                         |       |      |  |  |  |  |  |
| 0                                                 | SOS204    | İŞLETME                                           |                                                                           |       |      |  |  |  |  |  |
| 0                                                 | BİL324    | NESNE YÖNELİMLİ PROGRAMLAMA Ders seçim sonra "Der | Ders seçimlerinizi tamamladıktan<br>sonra <b>"Ders kaydımı tamamladım</b> |       |      |  |  |  |  |  |
| 0                                                 | GSB127    | SEÇMELİ GÜZEL SANATLAR/İLK YARDIM ve onay         | ve onaylıyorum!" butonuna                                                 |       |      |  |  |  |  |  |
|                                                   |           |                                                   |                                                                           |       |      |  |  |  |  |  |
| Ders Kodu : Bölüm Dersleri Ders Şube : Şube Getir |           |                                                   |                                                                           |       |      |  |  |  |  |  |
| Ekle Sil Şube Değiştir                            |           |                                                   |                                                                           |       |      |  |  |  |  |  |
| Ders Programını Göster                            |           |                                                   |                                                                           |       |      |  |  |  |  |  |
| Ders kaydımı tamamladım ve onaylıyorum!           |           |                                                   |                                                                           |       |      |  |  |  |  |  |

# Yeni Eğitim-Öğretim Döneminde Tüm Öğrencilerimize Başarılar Dileriz.

Başkent Üniversitesi Bilgi İşlem Daire Başkanlığı

Ankara